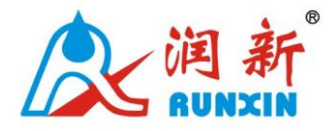

# **Ball Valve Controller for Filter& Softener and**

# **Mixed Bed Water Treatment Systems**

46030(Old Model No.: F109) 46040(Old Model No.: F109B)

# User Manual

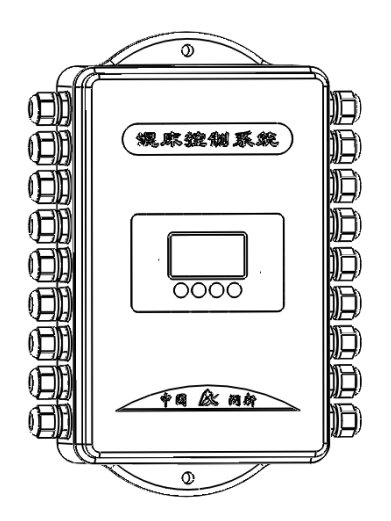

Please read this manual in details before using the valve and keep it properly in order to consult in the future.

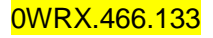

# Catalogue

- 1.Product Overview
- 1.1.Main Application & Applicability
- **1.2.Product Characteristics**
- 1.3. Product Structure and Technical Parameters
- 1.4. Flow Chart and Electronic Ball Valve Open and Close Graph
- 1.5.Installation
- 2. Application and Illustration
- 2.1. The Function of PC Board
- 2.2. 46030(F109) Filter & Softener Controller Setting and Usage
- 2.3.46040(F109B) Mixed Bed Controller Setting and Usage
- 3. System Configuration
- 4.Warranty Card

# 1. Product Overview

#### 1.1. Main Application & Applicability

Ball valve controller is matched with our two wires electronic ball valve to be filter & softener or mixed bed demineralized water treatment systems.

1.2. Product Characteristics

- Can be used with our electronic ball valve(DN20~DN100).
- Long outage indicator

If outage overrides 3 days, the time of day indicator "12:12" will flash to remind people to reset new time of day. The other set parameters do not need to reset. The process will continue to work after power on.

Buttons lock

No operations to buttons on the controller within 1 minute, button lock indicator light on which represent buttons are locked. Before operation press and hold the "●" and "●" buttons for 5 seconds to unlock. This function can avoid incorrect operation.

LCD dynamic screen display

LCD display for clarity.

#### 1.3. Product Structure and Technical Parameters

A. Product Structure (The appearance is just for reference. It is subjected to the real product.)

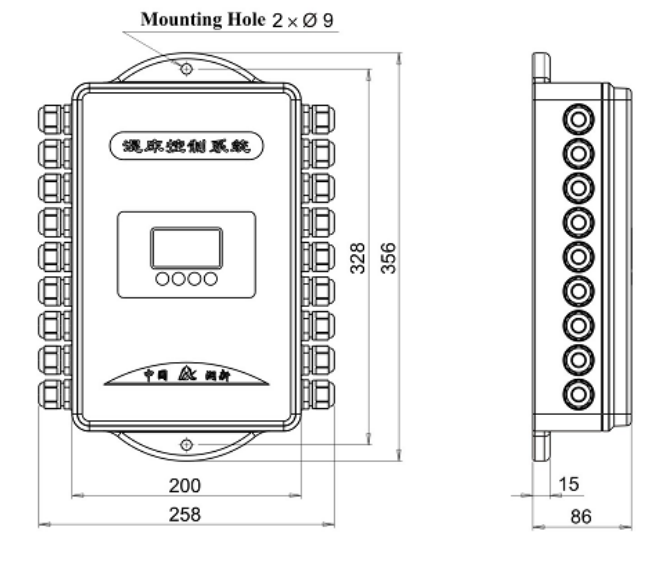

#### **B.** Technical Parameters

| Model        | Transformer<br>Input  | Transformer<br>Output | Environment<br>Temperature(℃) | Application         |
|--------------|-----------------------|-----------------------|-------------------------------|---------------------|
| 46030(F109)  | AC100~240V<br>50~60Hz | DC36V, 2.0A           | <b>5-50℃</b>                  | Filter&<br>Softener |
| 46040(F109B) |                       | DC24V, 1.5A           |                               | Mixed Bed           |

1.4. Flow Chart and Electronic Ball Valve Open and Close Graph

A. 46030(F109) Filter

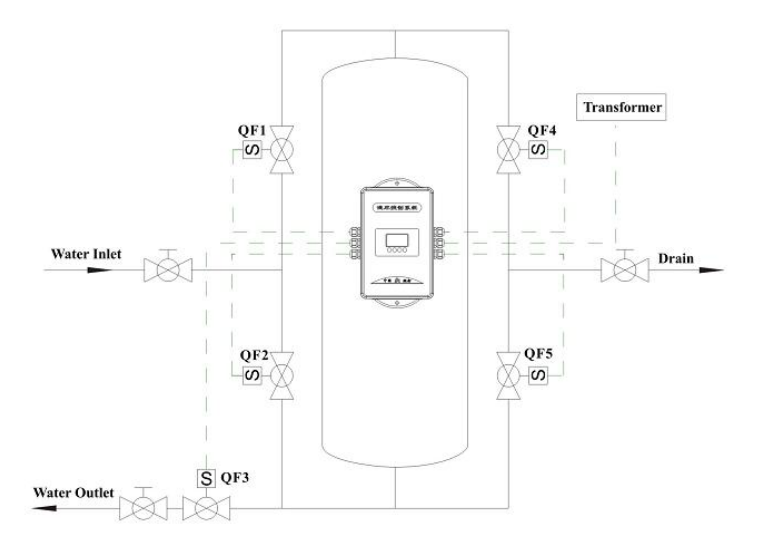

| Working    |      | 053  | 053  |      |      |  |
|------------|------|------|------|------|------|--|
| Position   | QFI  | QF2  | QF3  | QF4  | QF5  |  |
| Service    | Open |      | Open |      |      |  |
| Backwash   |      | Open |      | Open |      |  |
| Fast Rinse | Open |      |      |      | Open |  |

B. 46030(F109) Softener

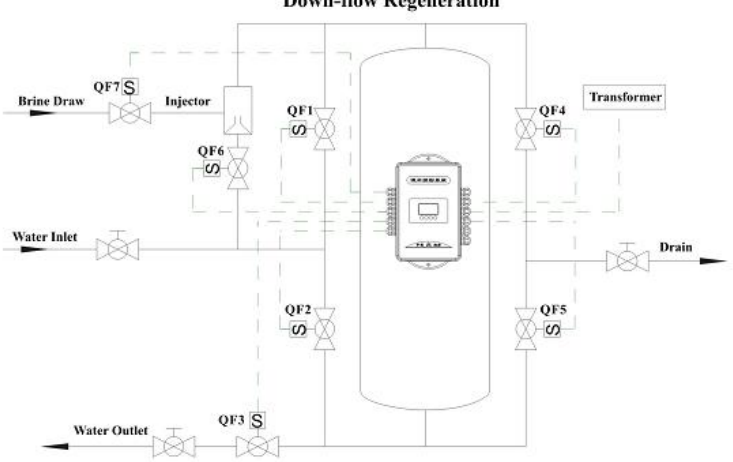

| Working<br>Position | QF1  | QF2  | QF3  | QF4  | QF5  | QF6  | QF7  |
|---------------------|------|------|------|------|------|------|------|
| Service             | Open |      | Open |      |      |      |      |
| Backwash            |      | Open |      | Open |      |      |      |
| Brine<br>Draw       |      |      |      |      | Open | Open | Open |
| Slow<br>Rinse       |      |      |      |      | Open | Open |      |
| Fast<br>Rinse       | Open |      |      |      | Open |      |      |
| Brine<br>Refill     | Open |      | Open |      |      |      | Open |

**Down-flow Regeneration** 

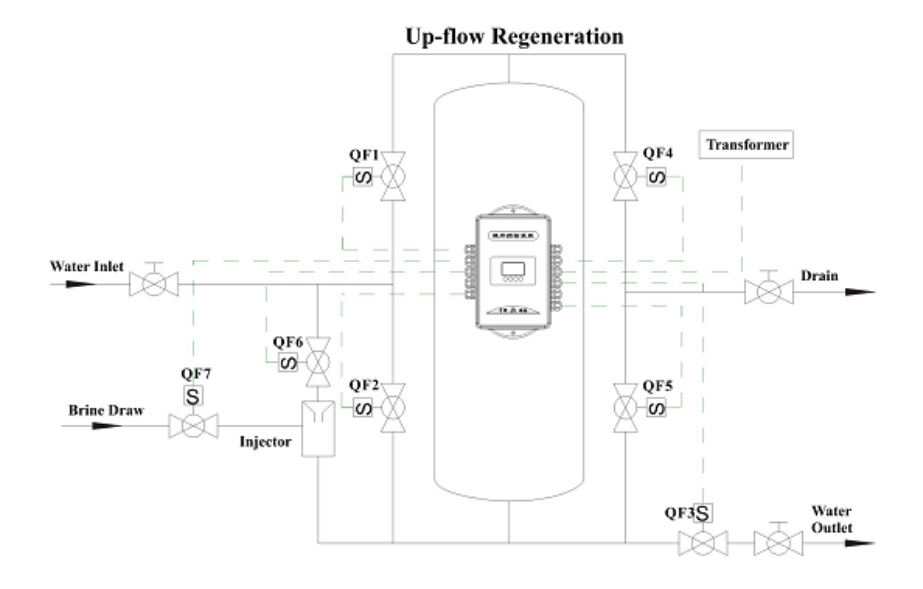

| Working<br>Position | QF1  | QF2  | QF3  | QF4  | QF5  | QF6  | QF7  |
|---------------------|------|------|------|------|------|------|------|
| Service             | Open |      | Open |      |      |      |      |
| Backwash            |      | Open |      | Open |      |      |      |
| Brine<br>Draw       |      |      |      | Open |      | Open | Open |
| Slow<br>Rinse       |      |      |      | Open |      | Open |      |
| Fast<br>Rinse       | Open |      |      |      | Open |      |      |
| Brine<br>Refill     | Open |      | Open |      |      |      | Open |

#### C. 46040(F109B) Mixed Bed

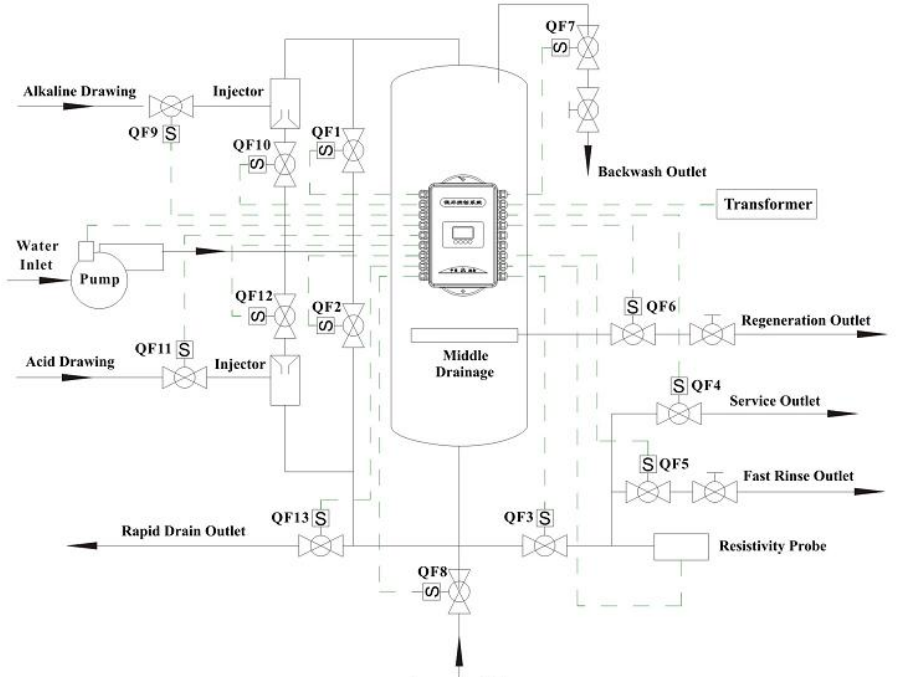

Compressed Air

| Working      | 051  | QF | QF | QF | QF | QF    | 057  | 059 | 050  | 0510 | 0511 | 0512 | 0512 | Pump |
|--------------|------|----|----|----|----|-------|------|-----|------|------|------|------|------|------|
| Position     | QFI  | 2  | 3  | 4  | 5  | 6     |      | QFO | QF9  | QFIU | QFII | QFIZ | QFIS |      |
| Sonvico      |      |    | Ор | Ор |    |       |      |     |      |      |      |      |      | Open |
| Service      | Open |    | en | en |    |       |      |     |      |      |      |      |      |      |
| Packwach     |      | Ор |    |    |    |       | Onon |     |      |      |      |      |      | Open |
| Backwash     |      | en |    |    |    |       | Open |     |      |      |      |      |      |      |
| O a titlia a |      |    |    |    |    | Ope   | 0    |     |      |      |      |      |      |      |
| Settling     |      |    |    |    |    | n     | Open |     |      |      |      |      |      |      |
| Alkaline     |      |    |    |    |    | 0.00  |      |     | Open | Open |      | Open |      | Open |
| Pre-         |      |    |    |    |    | Ope   |      |     |      |      |      |      |      |      |
| drawing      |      |    |    |    |    | n     |      |     |      |      |      |      |      |      |
| Acid-Alkali  |      |    |    |    |    | 0.2.4 |      |     | Open | Open | Open | Open |      | Open |
| ne           |      |    |    |    |    | Ope   |      |     |      |      |      |      |      |      |
| Drawing      |      |    |    |    |    | - 11  |      |     |      |      |      |      |      |      |

| Acid-Alkali    |      |      |      |    |    | Ope |      |      | Open | Open |      | Open |  |      |
|----------------|------|------|------|----|----|-----|------|------|------|------|------|------|--|------|
| ne Rinse       |      |      |      |    |    | n   |      |      |      |      |      |      |  |      |
| Drainage       |      |      |      |    |    | Ope | Open |      |      |      |      |      |  |      |
| Drainage       |      |      |      |    |    | n   | Opon |      |      |      |      |      |  |      |
| Mixing         |      |      |      |    | Ор |     | Open | Open |      |      |      |      |  |      |
|                |      |      |      |    | en |     | Open |      |      |      |      |      |  |      |
| Rapid          |      |      |      | Ор | Ор |     | Open |      |      |      | Open |      |  |      |
| Drain          |      |      |      | en | en |     | Open |      |      |      |      |      |  |      |
|                | Onon | Open | Open |    | Ор |     | Ор   |      | Onon |      |      |      |  | Open |
| Air Drain Oper | Open |      | en   |    | en |     | Open |      |      |      |      |      |  |      |
| Fast           | Onon |      | Ор   |    | Ор |     |      |      |      |      |      | Open |  |      |
| Rinse          |      | en   |      | en |    |     |      |      |      |      |      |      |  |      |

Second Grade Demineralized Water Regeneration Mixed Bed

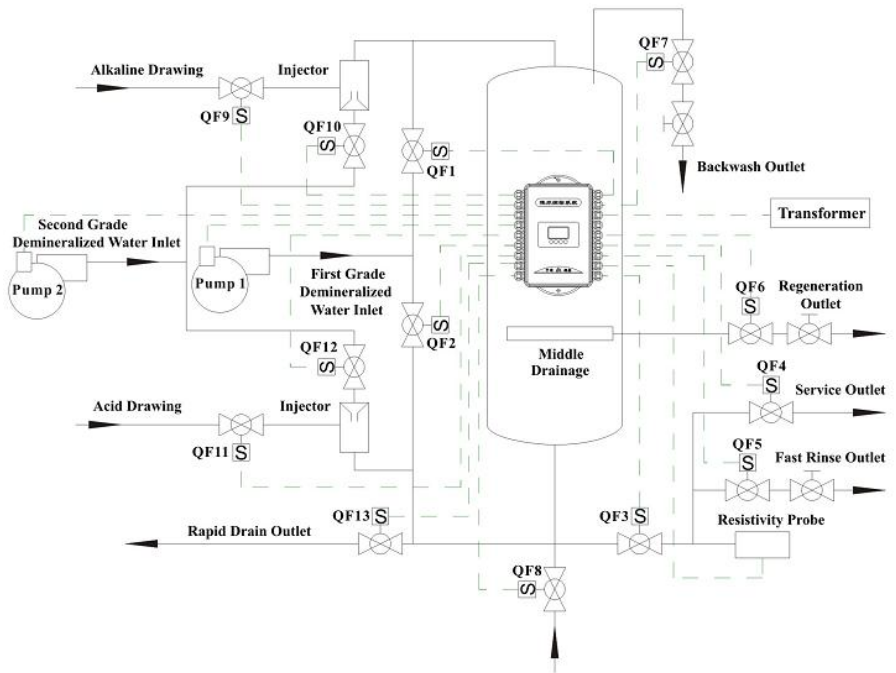

**Compressed Air** 

| Worki   |    |    |      |    |    |     |    |    |    |      |      |      |      | Pump | Pum |
|---------|----|----|------|----|----|-----|----|----|----|------|------|------|------|------|-----|
| ng      | QF | QF | 0.50 | QF | QF | QF  | QF | QF | QF | 0540 | 0544 | 0540 | 0540 | 1    | p 2 |
| Positio | 1  | 2  | QF3  | 4  | 5  | 6   | 7  | 8  | 9  | QF10 | QF11 | QF12 | QF13 |      |     |
| n       |    |    |      |    |    |     |    |    |    |      |      |      |      |      |     |
| Servic  | Ор |    | Ope  | Ор |    |     |    |    |    |      |      |      |      | Open |     |
| е       | en |    | n    | en |    |     |    |    |    |      |      |      |      |      |     |
| Backw   |    | Ор |      |    |    |     | Ор |    |    |      |      |      |      | Open |     |
| ash     |    | en |      |    |    |     | en |    |    |      |      |      |      |      |     |
| Settlin |    |    |      |    |    | Ор  | Ор |    |    |      |      |      |      |      |     |
| g       |    |    |      |    |    | en  | en |    |    |      |      |      |      |      |     |
| Alkalin |    |    |      |    |    |     |    |    | Ор | Open |      | Open |      |      | Ope |
| е       |    |    |      |    |    | Ор  |    |    | en |      |      |      |      |      | n   |
| Pre-dr  |    |    |      |    |    | en  |    |    |    |      |      |      |      |      |     |
| awing   |    |    |      |    |    |     |    |    |    |      |      |      |      |      |     |
| Acid-A  |    |    |      |    |    |     |    |    | Ор | Open | Open | Open |      |      | Ope |
| Ikaline |    |    |      |    |    | Ор  |    |    | en |      |      |      |      |      | n   |
| Drawi   |    |    |      |    |    | en  |    |    |    |      |      |      |      |      |     |
| ng      |    |    |      |    |    |     |    |    |    |      |      |      |      |      |     |
| Acid-A  |    |    |      |    |    | 0.7 |    |    |    | Open |      | Open |      |      | Ope |
| Ikaline |    |    |      |    |    | Op  |    |    |    |      |      |      |      |      | n   |
| Rinse   |    |    |      |    |    | en  |    |    |    |      |      |      |      |      |     |
| Draina  |    |    |      |    |    | Ор  | Ор |    |    |      |      |      |      |      |     |
| ge      |    |    |      |    |    | en  | en |    |    |      |      |      |      |      |     |
| Mixing  |    |    |      |    | Ор |     | Ор | Ор |    |      |      |      |      |      |     |
| wiixing |    |    |      |    | en |     | en | en |    |      |      |      |      |      |     |
| Rapid   |    |    |      | Ор | Ор |     | Ор |    |    |      |      |      | Open |      |     |
| Drain   |    |    |      | en | en |     | en |    |    |      |      |      |      |      |     |
| Air     | Ор |    | Ope  |    | Ор |     | Ор |    |    |      |      |      |      |      | Ope |
| Drain   | en |    | n    |    | en |     | en |    |    |      |      |      |      |      | n   |
| Fast    | Ор |    | Ope  |    | Ор |     |    |    |    |      |      |      |      |      | Ope |
| Rinse   | en |    | n    |    | en |     |    |    |    |      |      |      |      |      | n   |

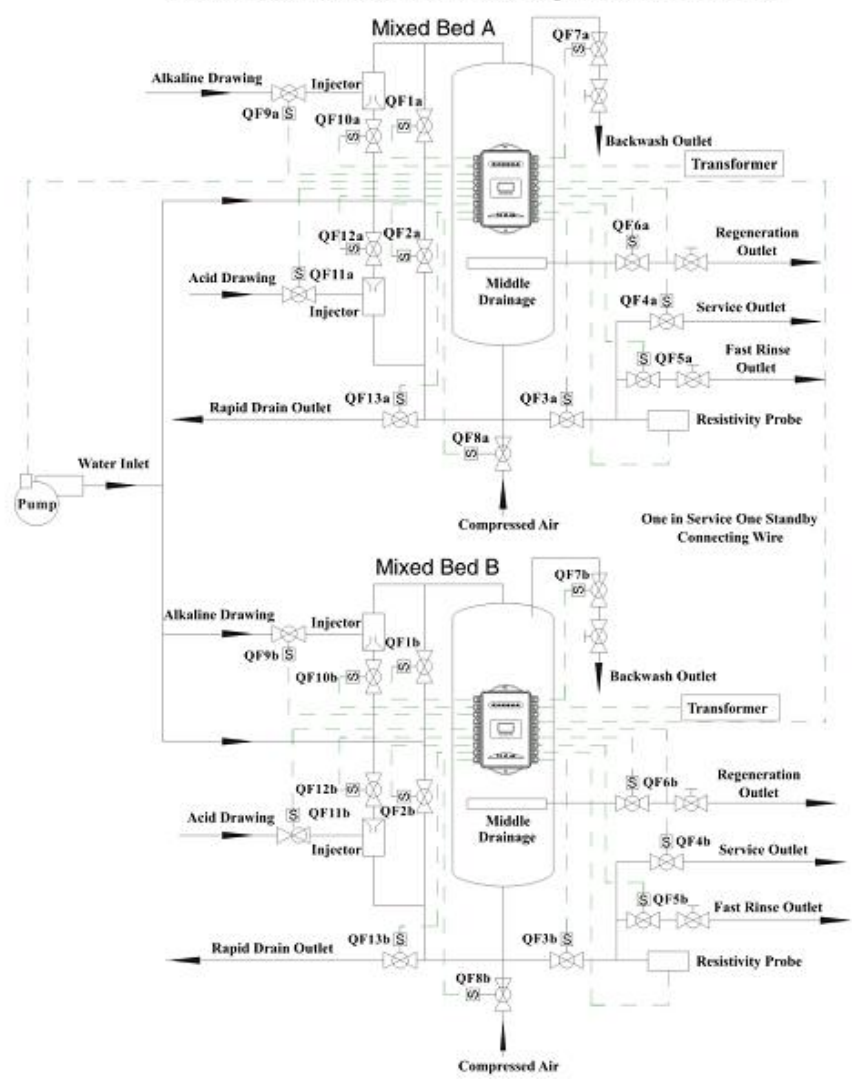

#### One in Service One Standby First Grade Demineralized Water Regeneration Mixed Bed

When the mixed bed A is in service status, mixed bed B is in regeneration until fast rinse finished. Close QF5b, it is in standby status. When mixed bed A outlet water is unqualified, mixed bed B is in fast rinse until the drain water qualified then into service, mixed bed A starts

to regenerate until fast rinse finished, close QF5a, it is in standby status. So the system continuous water supplying.

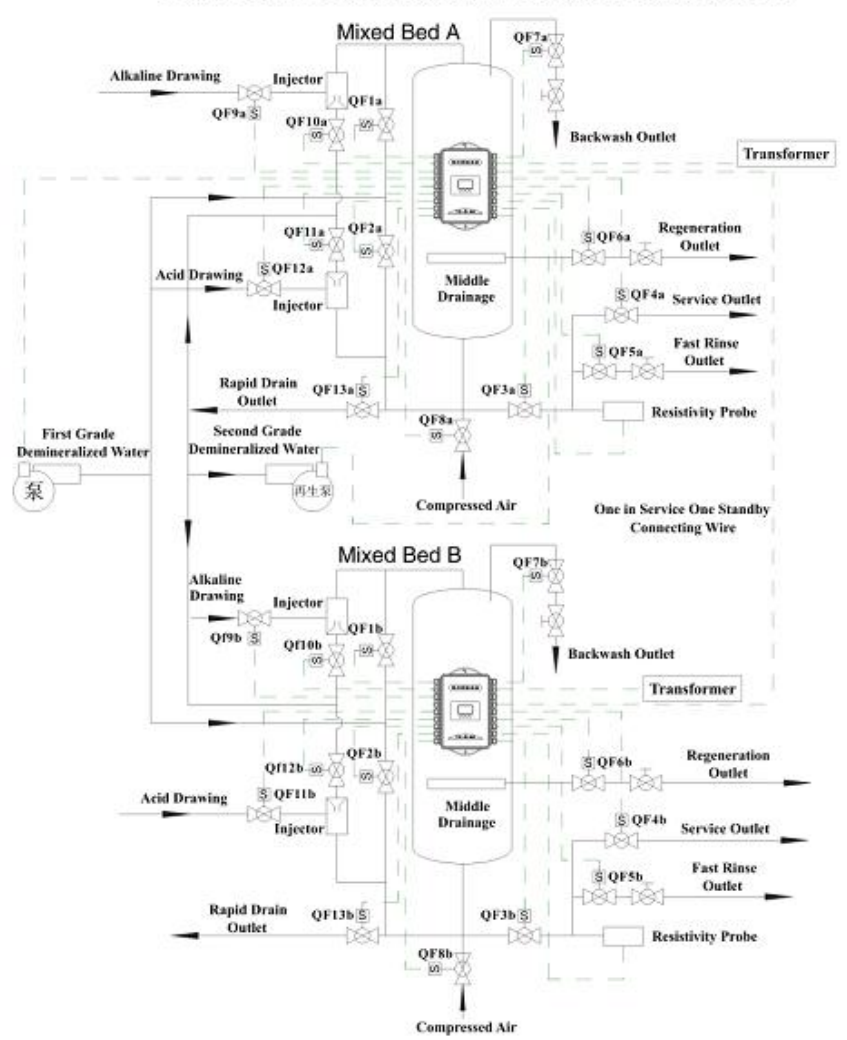

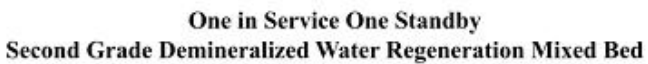

The regeneration pump is opened only at Alkaline Pre-drawing, Acid-Alkaline Drawing and Acid-Alkaline Rinse three positions.

#### 1.5. Installation

#### A. The valve pipeline installation

Please refer to above correspondence flow chart to install the pipeline and the valve. The above flow chart makes the instruction of electronic ball valve and limit outlet water, for the other pipeline and flow meter design according to the necessary.

#### B. Controller fixing

Please install and fix the controller by mounting hole  $2x\Phi9$  according to the below figure, prevent to hide 6 pieces holes of 6x10.5 on back, keeps a space for screwdriver disassembly the control box and wiring.

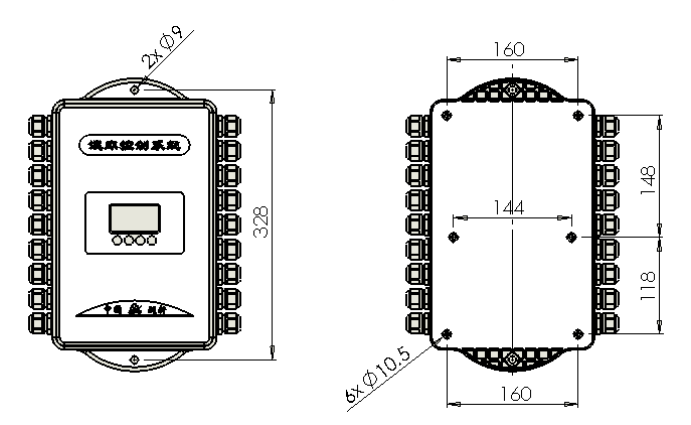

The controller for mixed bed system

## C. Wiring

The function and wiring of 46030(F109) filter &softener control board.

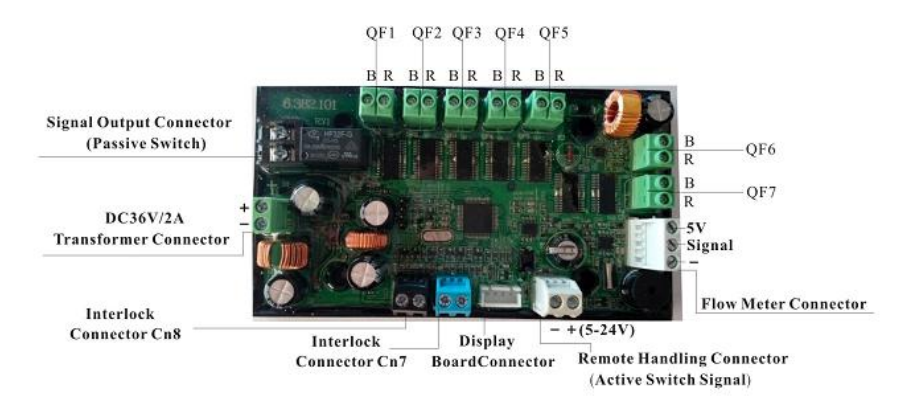

The function and wiring of 46040(F109B) mix bed system control board.

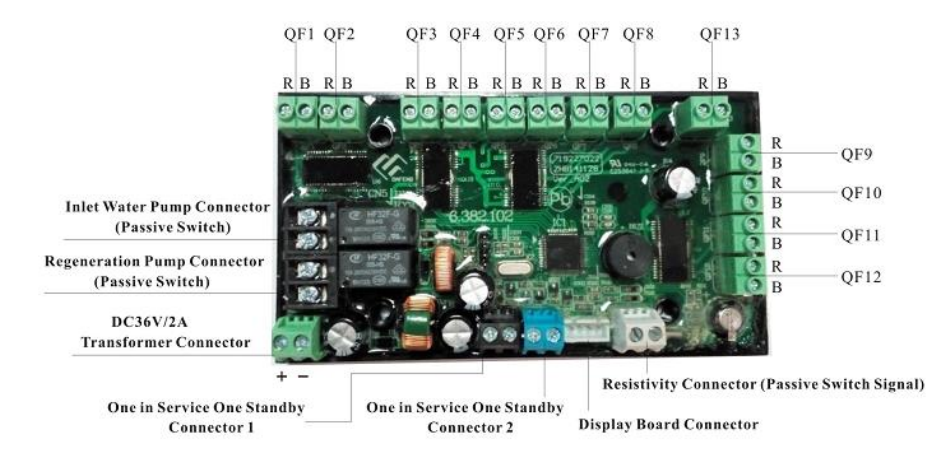

- 2. Basic Setting & Usage
- 2.1. The Function of PC Board

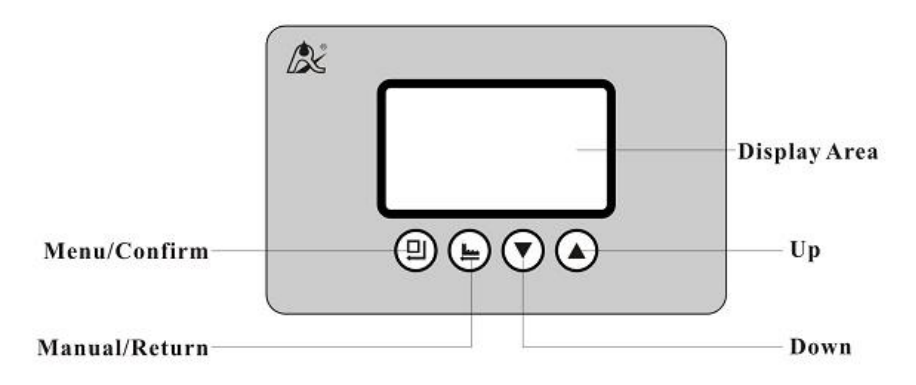

- Α. 🗭
- Light on, indicate the buttons are locked. At this moment, no single button will work (Operation in one minute, in will light on and lock the buttons.)
- Solution: Press and hold both and for 5 seconds until the light off.

# В. 🕘

- Press 
  , enter program display mode and view all values.
- In program display mode, press<sup>(1)</sup>, enter program set mode, and adjust values.
- Press after all program are set, and then the voice "Di" means all setting are success and return program display mode.

# C. 🕒

- Press in any status, it can proceed to next step.(Example: If outlet water is unqualified, lift up the buttons, then press to start regeneration.)
- Press in program display mode, and it will return to Service; Press
  in program set mode, and it will return program display mode.

- Press while adjusting the value, then it will return program display mode directly without saving value.
- D.  $\nabla$  and  $\blacktriangle$
- In program display mode, press or to view all values.
- In program set mode, press Oor to adjust values.
- Press and hold both and for 5 seconds to lift the Button Lock status.
- 2.2. 46030(F109) Filter & Softener Controller Setting and Usage
- A. The background setting

When power on, display as Figure 1, within 6 seconds press and hold of and of for more than 2 seconds to enter the background setting menu, display as Figure 2.

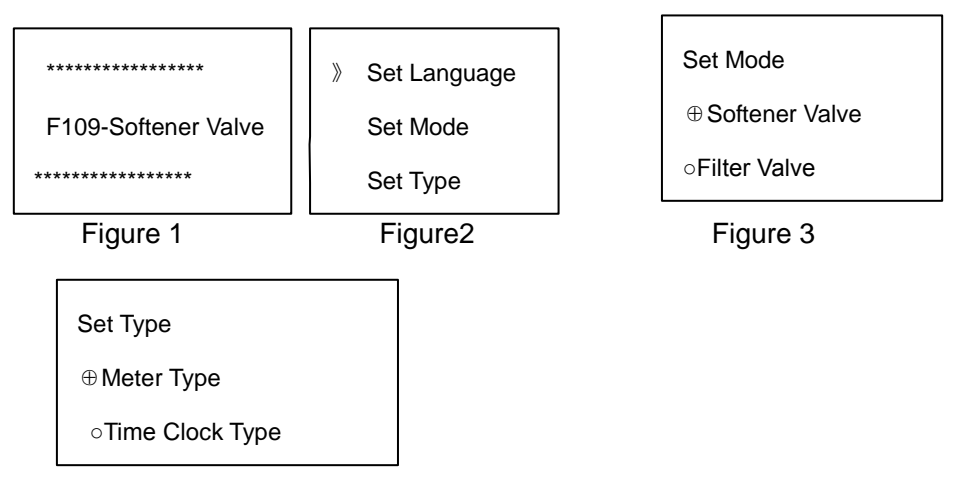

#### Figure4

a)In Figure 2 interface, press enter "Set Mode" as Figure 3 shows,
press or o to select the mode that you need (if set mode is softener valve, Figure 1 displays softener valve, if set mode is filter valve,

Figure 1 displays filter valve), press 
to save the setting and turn back to Figure 2.

b)In Figure 2 interface, press ● or ● to select "Set Type", and press ●, enter "Set Type" as the Figure 4 shows, press ● or ● to select the type that you need, press ● to save the setting and turn back to Figure 2.

B. Factory default parameters:

| Set Items                   | Parameter Set<br>Range        | Factory Default  | Remark                                |
|-----------------------------|-------------------------------|------------------|---------------------------------------|
| Time of Day                 | 00~23:59                      | Current<br>Value |                                       |
| Regeneration Type           | A-01/02                       | A-01             | A-01Meter type<br>A-02Time clock type |
| Regeneration Time           | 00~23:59                      | 02: 00           | Only for meter type<br>A-01           |
| Water Treatment<br>Capacity | $0{\sim}9999.99~\mathrm{m}^3$ | 500.00           | Only for meter type                   |
| Service Days                | 0~99 Days                     | 3                | Only for time clock<br>type           |
| Rinsing Frequence           | F-00~20                       | F-00             | Only for filter valve                 |
| Backwash Time               | 0~99 min.                     | 10               |                                       |
| Brine Draw Time             | 0~99 min.                     | 60               | Only for softener valve               |

| Slow Rinse Time                       | 0~99 min.            | 30   | Only for softener valve |
|---------------------------------------|----------------------|------|-------------------------|
| Brine Refill Time                     | 0~99:59<br>min.:sec. | 5    | Only for softener valve |
| Fast Rinse Time                       | 0~99 min.            | 10   |                         |
| Maximum Interval<br>Regeneration Days | 0~40 Days            | 30   | Only for meter type     |
| Signal Output Mode                    | b-01/02              | b-01 |                         |

C. Process display(Take softener valve meter type A-01 as an example)

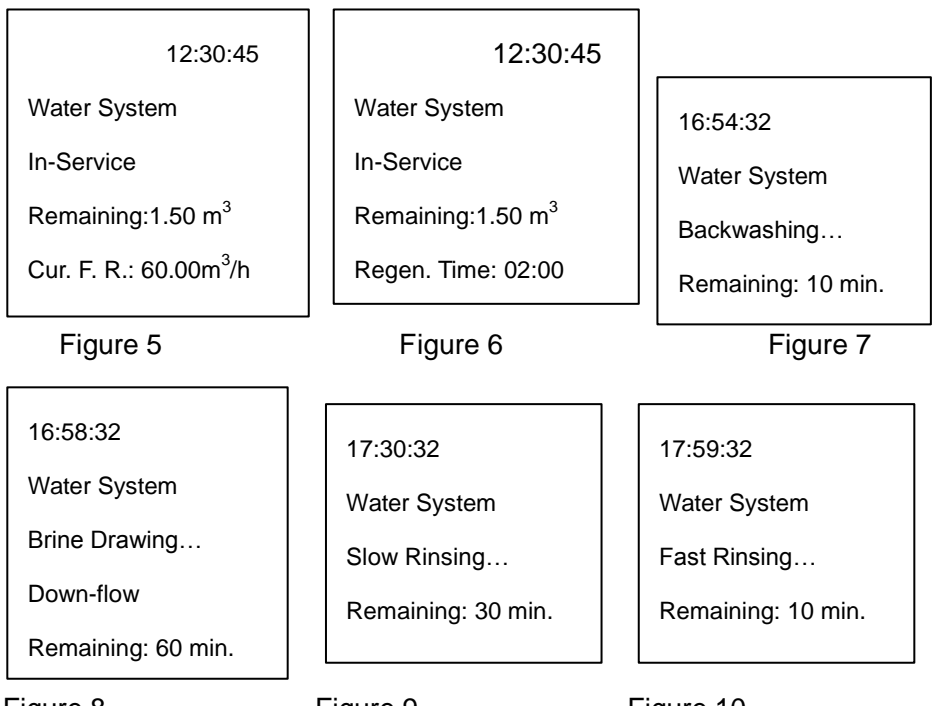

Figure 8

Figure 9

Figure 10

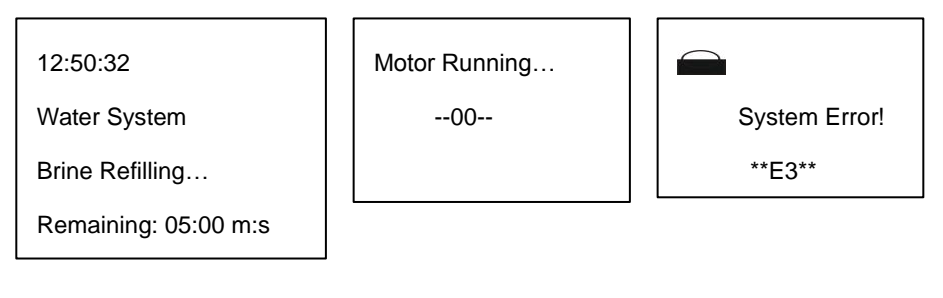

Figure 11

Figure12

Figure13

## Illustration:

- •Under service status, it shows Figure 5 and Figure 6;
- Under backwash status, it shows Figure 7;
- Under brine draw status, it shows Figure 8;
- Under slow rinse status, it shows Figure 9;
- Under fast rinse status, it shows Figure 10;
- Under brine refill status, it shows Figure 11;
- •When the motor is running, it shows Figure 12;
- •When the system is faulted, it shows Figure 13, The "X" in the "EX" refers to  $1{\sim}4$  .

D. Operation parameters setting process (Take softener valve meter type A-01 as an example)

| Items                     | Process Steps                                   | Symbol             |
|---------------------------|-------------------------------------------------|--------------------|
| Before paramet to unlock. | ers setting, if 💼 light on, press and hold both | ●and● for 5 second |

|                      | 1.Press <sup>(2)</sup> and enter into menu, as the Figure 14 shows. The item of the "Set Time of Day".                                                                                                    | 》Set Time of Day<br>Set Brine D. Type                     |
|----------------------|----------------------------------------------------------------------------------------------------|-----------------------------------------------------------|
| Time of Day          | 2. Then press (2), and the setting interface will display as the Figure 15, the hour value "12" flash, press (2) or (2) to adjust the hour value.                                                                                                    | Set Regen. Type ↓<br>Figure14                             |
|                      | <ul> <li>3.Then press again, the minute value "30" flash, press or to adjust the minute value.</li> <li>4.Press and hear a sound "Di", then finish adjustment</li> </ul>                                                                                                    | Set Time of Day<br>10:30<br>Figure 15                     |
| Brine Draw<br>Type   | <ul> <li>1.In Figure 14, press and select the item of "Set Brine D. Type"; Then press and select the press and the setting interface will show as the Figure 16.</li> <li>2.Press or select the brine draw type.</li> <li>3.Press and hear a sound "Di", then finish adjustment.</li> </ul> | Set Brine D. Type<br>⊕ Down-flow<br>○Up-flow<br>Figure 16 |
| Regeneration<br>Type | <ul> <li>1.In Figure 14, press and select the item of "Set Regen. Type"; Then press and the setting interface will show as Figure 17.</li> <li>2.Press or select the regeneration type.</li> <li>3.Press and hear a sound "Di", then finish adjustment.</li> </ul>                          | Set Regen. Type<br>⊕ A-01<br>○A-02<br>Figure17            |

| Regeneration<br>Time           | <ul> <li>1.In Figure 14, press and select the item of "Set Regen. Time"; Then press and select the item of "Set Regen. Time"; Then press and the setting interface will show as Figure 18, the hour value "02" flash, press or and the or value.</li> <li>2.Then press and the number of the minute value and the or value.</li> <li>3. Press and hear a sound "Di", then finish adjustment.</li> </ul> | Set Regen. Time<br>02 :00<br>Figure 18                  |  |
|--------------------------------|----------------------------------------------------------------------------------------------------|---------------------------------------------------------|--|
| Water<br>Treatment<br>Capacity | <ul> <li>1.In Figure 14, press and select the item of "Set Water Capacity"; Then press</li> <li>, the setting interface will show as Figure 19, the value "500" flash, press or to adjust the value.</li> <li>Then press and the value "00" flash, press or to adjust the value.</li> <li>Press or to adjust the value.</li> <li>Press and hear a sound "Di", then finish adjustment.</li> </ul>        | Set Water Capacity<br>500.00m <sup>3</sup><br>Figure 19 |  |
| Backwash Time                  | <ul> <li>1.In Figure 14, press and select the item of "Set Backwash Time"; Then press</li> <li>, the setting interface will show as Figure 20.</li> <li>Press or to set the backwash time.</li> <li>Press and hear a sound "Di", then finish adjustment.</li> </ul>                                                                                                    | Set Backwash Time<br>10 min.<br>Figure 20               |  |

| Brine Draw<br>Time | <ul> <li>1.In Figure14, press and select the item of "Set Brine D. Time "; Then press and select the item of "Set Brine D. Time "; Then press and the setting interface will show as Figure 21.</li> <li>2.Press or to set the brine draw time.</li> <li>3. Press and hear a sound "Di", then finish adjustment.</li> </ul> | Set Brine D. Time<br>60 min.<br>Figure 21      |
|--------------------|----------------------------------------------------------------------------------------------------|------------------------------------------------|
| Slow Rinse<br>Time | <ol> <li>1.In Figure 14, press and select the item of "Set Slow Rinse Time"; Then press and select the item of "Set Slow Rinse Time"; Then press and the setting interface will show as Figure 22.</li> <li>2. Press or the slow rinse time.</li> <li>3.Press and hear a sound "Di", then finish adjustment.</li> </ol>     | Set Slow Rinse<br>Time<br>30 min.<br>Figure 22 |
| Fast Rinse<br>Time | <ul> <li>1.In Figure 14, press and select the item of "Set Fast R. Time"; Then press and the setting interface will show as Figure 23.</li> <li>2. Press or to set the fast rinse time.</li> <li>3. Press and hear a sound "Di", then finish adjustment.</li> </ul>                                                         | Set Fast R.<br>Time<br>10 min.<br>Figure 23    |

| Brine Refill<br>Time             | <ul> <li>1.In Figure14, press and select the item of "Set Brine R. Time"; Then press</li> <li>, the setting interface will show as Figure 24.</li> <li>2.Press or to set the brine refill time.</li> <li>3.Press and hear a sound "Di", then finish adjustment.</li> </ul>                                                         | Set Brine R.<br>Time<br>05:00 min.:sec.<br>Figure 24  |
|----------------------------------|----------------------------------------------------------------------------------------------------|-------------------------------------------------------|
| Interval<br>Regeneration<br>Days | <ol> <li>In Figure14, press and select the item of "Interval Regen. D."; Then press and select the item of "Interval Regen. D."; Then press and the setting interface will show as Figure 25.</li> <li>Press or or to set the Interval regeneration days.</li> <li>Press and hear a sound "Di", then finish adjustment.</li> </ol> | Interval Regen. D.<br>30 days<br>Figure 25            |
| Signal Output<br>Mode            | <ol> <li>In Figure14, press and select the item of "Set Signal Output"; Then press and select the item of "Set Signal Output"; Then press and select the signal output 26.</li> <li>Press or or to set the signal output mode.</li> <li>Press and hear a sound "Di", then finish adjustment.</li> </ol>                            | Set Signal Output<br><mark>⊕ b-01</mark><br>Figure 26 |

E. F and K value setting method.

When power on, within 6 seconds press and hold (and for more than 2 seconds to enter the K setting status.

The K integer value flash, press • or • each one time, decrease or increase by 1. Long press • or • to quickly decrease or increase the value. Press •, the K decimals value flash, then press • or • each one time, decrease or increase by 1. Long press • or • to quickly decrease or increase the value. Press • to save the setting values and return to work status.

#### 2.3.46040(F109B) Mixed Bed Controller Setting and Usage

#### A. The background setting

| ****** |  |
|--------|--|
| F109B  |  |
| ****   |  |
|        |  |
|        |  |

| Set Control Program            |
|--------------------------------|
| $\oplus 1^{st}$ Demineralized  |
| Water for Regen.               |
| 02 <sup>nd</sup> Demineralized |
| Water for Regen.               |

Figure 27

Figure 28

#### B. Factory default parameters

| Set Items    | Parameter Set Range | Factory Default | Remark |
|--------------|---------------------|-----------------|--------|
| Time of Day  | 00:00~23:59         | Current Value   |        |
| Service Days | 0 $\sim$ 99 Days    | 60              |        |

| Regeneration Time             | 00:00~23:59               | 02:00 |  |
|-------------------------------|---------------------------|-------|--|
| Backwash Time                 | 01:00~99:59<br>min.:sec.  | 05:00 |  |
| Settling Time                 | 00:00~99:59<br>min.:sec.  | 03:00 |  |
| Alkaline Pre-drawing<br>Time  | 00:00~99:59<br>min.:sec.  | 35:00 |  |
| Acid-Alkaline Drawing<br>Time | 00:00~99:59<br>min.:sec.  | 65:00 |  |
| Acid-Alkaline Rinse<br>Time   | 00:00~99:59<br>min.:sec.  | 35:00 |  |
| Drainage Time                 | 00:00~99:59<br>min.:sec.  | 00:07 |  |
| Mixing Time                   | 00:00~99: 59<br>min.:sec. | 00:40 |  |
| Rapid Drain Time              | 00:00~99:59<br>min.:sec.  | 00:10 |  |
| Air Drain Time                | 00:00~99:59<br>min.:sec.  | 05:00 |  |
| Fast Rinse Time               | 01:00~99:59<br>min.:sec.  | 10:00 |  |

C. Process display(Take single tank mixed bed as an example)

| 12:30:45             |   |                     |         | _        |                  |       |
|----------------------|---|---------------------|---------|----------|------------------|-------|
| Water System         | 1 | 2:54:32             |         | 12:59:32 |                  |       |
| In-Service           | V | Vater System        |         | v        | Vater System     |       |
| Remaining:60 days    | E | Backwashing         |         | s        | Settling         |       |
| Regen, Time: 02:00   | F | Remaining:          | 05:00   | F        | Remaining:       | 03:00 |
|                      | r | min.:sec. min.:sec. |         |          |                  |       |
| Figure 29            |   | Figure 30           |         |          | Figure 31        |       |
| 13:02:32             |   | 13:37:32            |         |          | 14:42:32         |       |
| Water System         |   | Water System        |         |          | Water System     |       |
| Alkaline Pre-drawing |   | Acid-Alkaline [     | Drawing |          | Acid-Alkaline Ri | nsing |
| Remaining: 35:0      | 0 | Remaining:          | 65:00   |          | Remaining:       | 30:00 |
| min.:sec.            |   | min.:sec.           |         |          | min.:sec.        |       |
| Figure 32            |   | Figure 33 Figure 34 |         | 4        |                  |       |
|                      |   |                     |         | ור       |                  |       |
| 15:12:32             |   | 15:12:52            |         |          | 15:12:58         |       |
| Water System         |   | Water System        |         |          | Water System     |       |
| Draining             |   | Mixing              |         |          | Rapid Draining   |       |
| Remaining: 00:0      | 7 | Remaining:          | 00:040  |          | Remaining:       | 00:10 |
| min.:sec.            |   | min.:sec.           |         |          | min.:sec.        |       |
| Figure 35            |   | gure 36             |         | Fi       | gure 37          |       |
| 15-18-32             |   | 15:23:32            |         |          | Motor Runnin     | a     |
| 13.10.32             |   | Water System        |         |          | 00               |       |
| vvater System        |   |                     |         |          |                  |       |
| Air Draining         |   |                     |         |          |                  |       |
| Remaining: 05:0      | 0 | Remaining:          | 10:0    | 0        |                  |       |
| min.:sec.            |   | 11111580.           |         |          |                  |       |
|                      |   | 1                   |         |          |                  |       |

| Figure | 38 |
|--------|----|
| iguic  | 00 |

Figure 39

Figure 40

#### Illustration:

- Under service status, it shows Figure 29;
- Under backwash status, it shows Figure 30;
- Under settling status, it shows Figure 31;
- Under alkaline pre-drawing status, it shows Figure 32;
- Under acid-alkaline drawing status, it shows Figure 33;
- Under acid-alkaline rinse, it shows Figure 34;
- Under drainage status, it shows Figure 35;
- Under mixing status, it shows Figure 36;
- Under rapid drain status ,it shows Figure 37;
- Under air drain status ,it shows Figure 38;
- Under fast rinse status, it shows Figure 39;
- Under motor running status ,it shows Figure 40.

## D. Operation parameters setting process

| Items                                                                                  | Process Steps                                                                                                    | Symbol                                                                                                    |  |  |
|----------------------------------------------------------------------------------------|----------------------------------------------------------------------------------------------------|----------------------------------------------------------------------------------------------------|--|--|
| Before parameters setting, if ight on, press and hold both and for 5 second to unlock. |                                                                                                    |                                                                                                    |  |  |
| Time of Day                                                                            | <ol> <li>Press <sup>(2)</sup> and enter into menu, as the Figure 41 shows. The item for the "Set Time of Day".</li> <li>Then press <sup>(2)</sup>, and the setting interface will display as the Figure 42, the hour value "12" flash, press <sup>(2)</sup> or <sup>(2)</sup> to adjust the hour value.</li> <li>Then press <sup>(2)</sup> again, the minute value "30" flash, press <sup>(2)</sup> or <sup>(2)</sup> to adjust the minute value.</li> </ol> | <ul> <li>» Set Time of Day</li> <li>Set Service Days</li> <li>Set Regen. Time↓</li> <li>Figure 41</li> <li>Set Time of Day</li> <li>10 :30</li> </ul> |  |  |

|                      | 4.Press (2) and hear a sound "Di", then finish adjustment.                                                                                                    | Figure 42                                            |
|----------------------|----------------------------------------------------------------------------------------------------|------------------------------------------------------|
| Service Days         | <ol> <li>In Figure 41, press and select the item of "Set Service Days"; Then press and select the item of "Set Service Days"; Then press and the service 43.</li> <li>Press or the service days.</li> <li>Press and hear a sound "Di", then finish adjustment.</li> </ol>                                                                                                  | Set Service Days<br>60 days<br>Figure 43             |
| Regeneration<br>Time | <ul> <li>1.In Figure 41, press and select the item of "Set Regen. Time"; Then press and the setting interface will show as Figure 44, the hour value "02" flash, press or to adjust the hour value.</li> <li>2.Then press and the minute value "00" flash, press or to adjust the minute value.</li> <li>3.Press and hear a sound "Di", then finish adjustment.</li> </ul> | Set Regen.<br>Time<br>02 :00<br>Figure 44            |
| Backwash<br>Time     | <ol> <li>In Figure 41, press and select the item of "Set Backwash Time"; Then press and the setting interface will show as Figure 45, the minute value "05" flash, press or to adjust the minute value.</li> <li>Then press and the second value "00" flash, press or to adjust the second value.</li> <li>Press and hear a sound "Di", then finish adjustment.</li> </ol> | Set Backwash<br>Time<br>05:00 min.:sec.<br>Figure 45 |

|                                  | 1. In Figure 41, press 🔽 and select the item                                                                      |                     |
|----------------------------------|----------------------------------------------------------------------------------------------------|---------------------|
|                                  | of "Set Settling Time"; Then press , the setting interface will show as Figure 46, the                            | Set Settling Time   |
|                                  | minute value "03" flash, press 🔽 or 🛆 to adjust the minute value.                                                 | 03:00 min.:sec.     |
| Settling Time                    | 2.Then press <sup>(2)</sup> , the second value "00"                                                               |                     |
|                                  | flash, press V or A to adjust the second value.                                                                   | Figure 46           |
|                                  | 3.Press 🗐 and hear a sound "Di", then finish adjustment.                                                          |                     |
|                                  | 1. In Figure 41, press <b>2</b> and select the item                                                               |                     |
|                                  | setting interface will show as Figure 47, the                                                                     | Set Alkaline Draw   |
| Alkaline                         | minute value "35" flash, press 🔽 or 🛆 to                                                                          | Т.                  |
| Pre-drawing                      | 2 Then press <sup>(1)</sup> the second value "00"                                                                 | 35:00 min.:sec.     |
| Time                             | flash, press or or to adjust the second value.                                                                    | Figure 47           |
|                                  | 3.Press <a> </a> and hear a sound "Di", then finish adjustment.                                                   |                     |
|                                  | 1. In Figure 41, press 🔽 and select the item                                                                      |                     |
| Acid-Alkaline<br>Drawing<br>Time | of "Set Ac. Al. Draw T."; Then press (2), the setting interface will show as Figure 48, the                       | Set Ac. Al. Draw T. |
|                                  | minute value "65" flash, press Ѵ or < to adjust the minute value.                                                 | 65:00 min.:sec.     |
|                                  | 2.Then press <sup>(2)</sup> , the second value "00" flash, press <b>?</b> or <b>?</b> to adjust the second value. | Figure 48           |
|                                  | 3.Press 😐 and hear a sound "Di", then                                                                             |                     |

|                             | finish adjustment.                                                                                                    |                                            |
|-----------------------------|----------------------------------------------------------------------------------------------------|--------------------------------------------|
| Acid-Alkaline<br>Rinse Time | <ol> <li>In Figure 41, press and select the item of "Set Ac. Al. Rinse T."; Then press and select the item setting interface will show as Figure 49, the minute value "30" flash, press or to adjust the minute value.</li> <li>Then press and the second value "00"</li> </ol> | Set Ac. Al. Rinse<br>T.<br>30:00 min.:sec. |
|                             | <ul> <li>flash, press or or to adjust the second value.</li> <li>3.Press and hear a sound "Di", then finish adjustment.</li> </ul>                                                                                                    | Figure 49                                  |
|                             | 1. In Figure 41, press <b>2</b> and select the item                                                                                                    |                                            |
| Drainage                    | setting interface will show as Figure 50, the minute value "00" flash, press 🔮 or 🍊 to adjust the minute value.                                                                                                    | Set Drainage Time<br>00:07 min.:sec.       |
| Time                        | 2. Then press , the second value "07" flash, press or to adjust the second value.                                                                                                    | Figure 50                                  |
|                             | 3.Press <a>Press</a> and hear a sound "Di", then finish adjustment.                                                                                                    |                                            |
|                             | 1.In Figure 41, press 🔽 and select the item of "Set Mixing Time": Then press 😐, the                                                                                                    |                                            |
| Mixing Time                 | setting interface will show as Figure 51, the minute value "00" flash, press 👽 or 🔺 to adjust the minute value.                                                                                                    | Set Mixing Time<br>00:40 min.:sec.         |
|                             | 2.Then press <sup>(2)</sup> , the second value "40" flash, press <b>(</b> or <b>(</b> to adjust the second value.                                                                                                    | Figure 51                                  |

|                     | 3.Press 의 and hear a sound "Di", then finish adjustment.                                                                                                    |                                            |
|---------------------|----------------------------------------------------------------------------------------------------|--------------------------------------------|
| Rapid Drain<br>Time | <ul> <li>1.In Figure 41, press and select the item of "Set Rapid Drain Time"; Then press and the setting interface will show as Figure 52, the minute value "00" flash, press or an adjust the minute value.</li> <li>2.Then press and the second value "10" flash press or adjust the second value "10" flash press or adjust the second value "10" flash prese or adjust the second</li></ul> | Set Rapid Drain<br>Time<br>00:10 min.:sec. |
|                     | <ul> <li>value.</li> <li>3.Press <sup>(a)</sup> and hear a sound "Di", then finish adjustment.</li> </ul>                                                                                                    | Figure 52                                  |
| Air Drain<br>Time   | 1. In Figure 41, press and select the item<br>of "Set Air Drain Time"; Then press (2), the<br>setting interface will show as Figure 53, the<br>minute value "05" flash, press (2) or (4) to<br>adjust the minute value.                                                                                                    | Set Air Drain Time<br>05:00 min.:sec.      |
|                     | <ul> <li>2.Then press , the second value "00" flash, press or to adjust the second value.</li> <li>3.Press and hear a sound "Di", then finish adjustment.</li> </ul>                                                                                                    | Figure 53                                  |
| Fast Rinse<br>Time  | 1.In Figure 41, press v and select the item<br>of "Set Fast Rinse Time";Then press v, the<br>setting interface will show as Figure 54, the<br>minute value "10" flash, press v or v to<br>adjust the minute value.                                                                                                    | Set Fast Rinse<br>Time<br>10:00 min.:sec.  |
|                     | 2.Then press <sup>(1)</sup> , the second value "00" flash, press <b>?</b> or <b>^</b> to adjust the second                                                                                                    | Figure 54                                  |

| value.                                                                |  |
|-----------------------------------------------------------------------|--|
| 3.Press <sup>(1)</sup> and hear a sound "Di", then finish adjustment. |  |

## 3. System Configuration

## 3.1.Controller Configuration Table

| F109     |                           |              |          |                           |              |
|----------|---------------------------|--------------|----------|---------------------------|--------------|
| Part No. | Description               | Qua<br>ntity | Part No. | Description               | Quant<br>ity |
| 8005065  | Dust Cover                | 1            | 8005065  | Dust Cover                | 1            |
| 8300049  | Front Cover               | 1            | 8300049  | Front Cover               | 1            |
| 6381006  | Display Board             | 1            | 6381006  | Display Board             | 1            |
| 6382101  | Control Board             | 1            | 6382102  | Control Board             | 1            |
| 5512002  | Wire for Display<br>Board | 1            | 5512002  | Wire for Display<br>Board | 1            |
| 8865084  | Label                     | 1            | 8865084  | Label                     | 1            |
| 5457048  | Cable Joint               | 11           | 5457048  | Cable Joint               | 18           |
| 8902029  | Screw, Cross              | 6            | 8902029  | Screw, Cross              | 6            |
| 6379031  | Transformer               | 1            | 6379016  | Transformer               | 1            |
| 5323001  | End Cap                   | 7            |          |                           |              |

#### 3.2. Filter System Configuration Table

| RXF-65 0.1MPa Pressure Drop   |                                      |          | RXF-80 0.1MPa Pressure Drop                 |               |                         |
|-------------------------------|--------------------------------------|----------|---------------------------------------------|---------------|-------------------------|
| Flow Rate 80m <sup>3</sup> /h | ì                                    |          | Flow Rate 150m <sup>3</sup> /h              |               |                         |
| Configuration                 | Model                                | Quantity | Configuratio<br>n                           | Model         | Quantity                |
| Ball Valve<br>Controller      | F109                                 | 1        | Ball Valve<br>Controller                    | F109          | 1                       |
| DN65 Ball<br>Valve            | Q93154-65                            | 5        | DN80 Ball<br>Valve                          | Q93154-<br>80 | 5                       |
| Main Pipeline                 | Suggest to use size bigger than DN80 |          | MainSuggest to use sPipelinebigger than DN1 |               | to use size<br>an DN100 |

### 3.3. Softener System Configuration Table

| RXS-65 0.1MP<br>Flow Rate 80m <sup>3</sup> / | 'a Pressure D<br>′h | rop      | RXS-80 0.1MP<br>Rate 150m <sup>3</sup> /h | a Pressure D | rop Flow     |
|----------------------------------------------|---------------------|----------|-------------------------------------------|--------------|--------------|
| Configuration                                | Model               | Quantity | Configuration                             | Model        | Quantit<br>y |
| Ball Valve<br>Controller                     | F109                | 1        | Ball Valve<br>Controller                  | F109         | 1            |
| DN65 Ball<br>Valve                           | Q93154-65           | 5        | DN80 Ball<br>Valve                        | Q93154-80    | 5            |
| DN32 Ball                                    | Q93102-32           | 2        | DN40 Ball                                 | Q93102-40    | 2            |

| Valve         |                                      | Valve         |                                       |
|---------------|--------------------------------------|---------------|---------------------------------------|
| Main Pipeline | Suggest to use size bigger than DN80 | Main Pipeline | Suggest to use size bigger than DN100 |

#### 3.4. Mixed Bed System Configuration Table

| RXH-10 0.1MPa Pressure Drop |                                                    |          | RXH-20 0.1MPa Pressure Drop                   |            |               |  |
|-----------------------------|----------------------------------------------------|----------|-----------------------------------------------|------------|---------------|--|
| Flow Rate 10m <sup>3</sup>  | /h                                                 |          | Flow Rate 20m <sup>3</sup> /h                 |            |               |  |
| Configuration               | Model                                              | Quantity | Configuration                                 | Model      | Quantity      |  |
| Ball Valve<br>Controller    | F109B                                              | 1        | Ball Valve<br>Controller                      | F109B      | 1             |  |
| DN25 Ball<br>Valve          | QQ93102-25                                         | 5        | DN32 Ball<br>Valve                            | Q93102-32  | 5             |  |
| DN20 Ball<br>Valve          | QQ93102-20                                         | 8        | DN25 Ball<br>Valve                            | QQ93102-25 | 8             |  |
| Resistivity<br>Meter        | 2976073                                            | 1        | Resistivity<br>Meter                          | 2976073    | 1             |  |
| Injector                    |                                                    | 2        | Injector                                      |            | 2             |  |
| Main Pipeline               | Main Pipeline Suggest to use size bigger than DN32 |          | MainSuggest to use siPipelinebigger than DN40 |            | e size<br>N40 |  |

| RXH-30 0.1MPa Pressure Drop Flow<br>Rate 30m <sup>3</sup> /h |       | RXH-45 0.1MPa Pressure Drop<br>Flow Rate 45m <sup>3</sup> /h |              |       |          |
|--------------------------------------------------------------|-------|--------------------------------------------------------------|--------------|-------|----------|
| Configuration                                                | Model | Quantity                                                     | Configuratio | Model | Quantity |

|                          |                               |             |  | n                        |                           |                |
|--------------------------|-------------------------------|-------------|--|--------------------------|---------------------------|----------------|
| Ball Valve<br>Controller | F109B                         | 1           |  | Ball Valve<br>Controller | F109B                     | 1              |
| DN40 Ball<br>Valve       | Q93102-40                     | 5           |  | DN50 Ball<br>Valve       | Q93102-50                 | 5              |
| DN32 Ball<br>Valve       | Q93102-32                     | 8           |  | DN32 Ball<br>Valve       | Q93102-32                 | 8              |
| Resistivity<br>Meter     | 2976073                       | 1           |  | Resistivity<br>Meter     | 2976073                   | 1              |
| Injector                 |                               | 2           |  | Injector                 |                           | 2              |
| Main Pipeline            | Suggest to use bigger than DN | size<br>I50 |  | Main<br>Pipeline         | Suggest to u<br>than DN65 | se size bigger |

#### 4. Warranty Card

Dear client:

This warranty card is the guarantee proof of RUNXIN brand ball valve controller. It is kept by client self. You could get the after-sales services from the supplier which is appointed by RUNXIN manufacturer. Please keep it properly. It couldn't be retrieved if lost. It couldn't be repaired free of charge under the below conditions:

1. Guarantee period expired. (One year).

2.Damage resulting from using, maintenance, and keeping that are not in accordance with the instruction.

3.Damage resulting from repairing not by the appointed maintenance personnel.

4.Content in guarantee proof is unconfirmed with the label on the real

good or be altered.

5.Damage resulting from force majeure.

| Product Name             | Ball Valve Controller |                          |                       |                              |  |  |  |  |
|--------------------------|-----------------------|--------------------------|-----------------------|------------------------------|--|--|--|--|
| Model                    |                       |                          | Code of<br>Valve Body |                              |  |  |  |  |
| Purchase<br>Company Name |                       |                          | Tel/Cel.              |                              |  |  |  |  |
| Problem                  |                       |                          |                       |                              |  |  |  |  |
| Solution                 |                       |                          |                       |                              |  |  |  |  |
| Date of<br>Repairing     |                       | Date of<br>Accomplishmen | t                     | Maintenance<br>Man Signature |  |  |  |  |

When product need warranty service, please contact with your direct supplier first, after got permission, then fill in the below content and sent this card together with the product to the appointed suppliers or Runxin company.

| End-user |  |                    |          |  |
|----------|--|--------------------|----------|--|
| Company  |  |                    | Tel/Cel. |  |
| Name     |  |                    |          |  |
| Purchase |  |                    |          |  |
| Company  |  |                    | Tel/Cel. |  |
| Name     |  |                    |          |  |
| Model    |  | Code of Valve Body |          |  |

| Problem     |
|-------------|
| Description |
|             |

#### WENZHOU RUNXIN MANUFACTURING MACHINE CO., LTD.

ADD: JINGER ROAD, SHATOU GROUP, LINJIANG, LUCHENG DISTRICT, WENZHOU, ZHEJIANG, CHINA.

TEL: 0577-88630038 88576511 FAX: 0577-88633258

http://www.run-xin.com Email: sales@run-xin.com